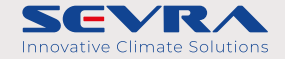

# Split-Wärmepumpe

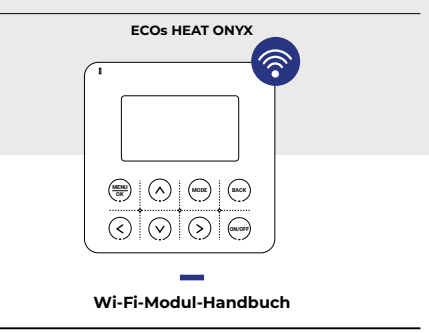

#### Als Ergebnis kontinuierlicher Produktentwicklung behält der Hersteller sich das Recht vor, Änderungen an den Produkten und der technischen Dokumentation für die Geräte vorzunehmen.

Die Installation sollte von qualifiziertem Personal durchgeführt werden. Um eine problemlose Installation sicherzustellen, machen Sie sich bitte mit diesem Handbuch vertraut und folgen Sie den darin enthaltenen Informationen. Bitte bewahren Sie dieses Handbuch zur späteren Referenz auf. Der Controller ist für den Einsatz mit der ECOS IEAT Einheit vorgesehen. DE DE

#### Teil 1: Herunterladen und Installieren der Steuersoftware

#### Die Steuersoftware kann wie folgt heruntergeladen und installiert werden.

- 1. Für mobile Endgeräte wie Smartphones und Tablets (nur Android 4.1 und iOS 6.0 oder höher) suchen Sie im Google Play Store oder im App Store nach "AC Freedom", laden Sie es herunter und installieren Sie es auf Ihrem System.
- 2. Sie können auch Ihr mobiles Endgerät (nur Android 4.1 und iOS 6.0 oder höher) verwenden, um den "QR-Code" mit einer Drittanbieter-Scan-App zu scannen. Dadurch gelangen Sie automatisch zur Download-Oberfläche von AC Freedom, um die Software herunterzuladen und zu installieren.

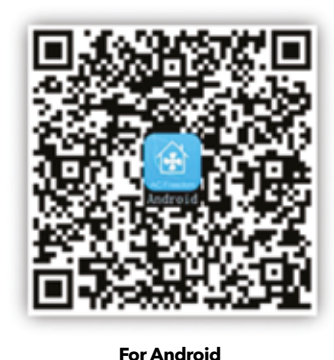

For iOS

Nachdem die Steuersoftware installiert ist, betreten Sie die "Scan-Oberfläche" (zum Herunterladen der Begrüßungsseite). In der Scan-Oberfläche gibt es zwei Arten von Anmeldungen:

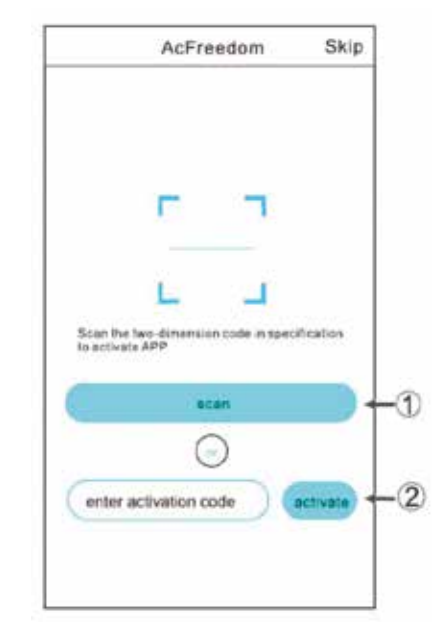

2

3

1. Indem Sie auf "Scannen" klicken und den QR-Code auf der rechten Seite scannen.

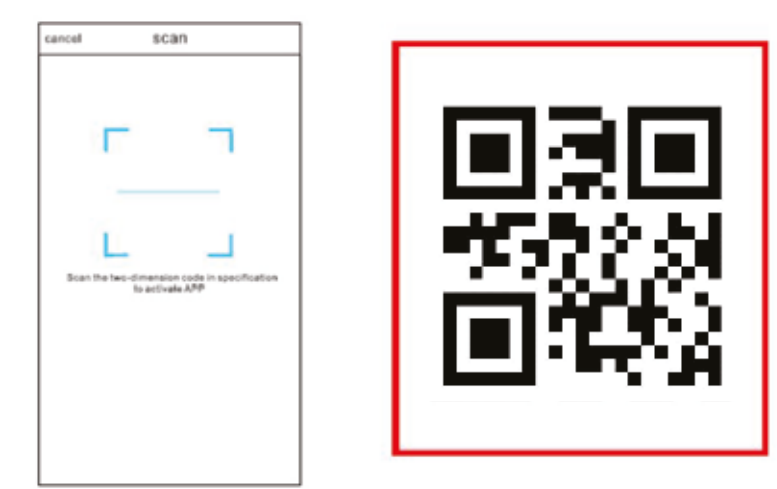

## Teil 2: WLAN-Modul zurücksetzen

Im Falle der Erstkonfiguration oder nachdem der verbundene drahtlose Router geändert wurde, muss das WLAN-Modul in der Wärmepumpe zurückgesetzt werden.

#### Um das Modul zurückzusetzen:

DE

DE

Drücken Sie "OPTIONEN" im "Menü" des kabelgebundenen Controllers, wählen Sie "WLAN-KONFIG" und bestätigen Sie, und bestätigen Sie erneut, nachdem ein Popup-Fenster angezeigt wird. Nachdem das Zurücksetzen erfolgreich war, blinkt das Symbol " " in der oberen rechten Ecke.

|                         | OPTIONS               |  |  |
|-------------------------|-----------------------|--|--|
| DOMESTIC HOT WATER(DHW) | HOLIDAY HOME          |  |  |
| OPTIONS                 | FLOOR PR NOT DETECTED |  |  |
| BOOKING AND SCHEDULE    | FLOOR DR WLAN MODULE  |  |  |
| HIM CONFIG              | AUTO RELO OK          |  |  |
| STATE CHECK             | WLAN CONFIG           |  |  |
| OK ∨ ∧ <> BACK          | V ∧ <> 840K           |  |  |

| OPTIONS  |               |          |              | 2022-12-21 |     | 10:00 | TUE 🛜 |
|----------|---------------|----------|--------------|------------|-----|-------|-------|
| HOLIDAY  | HOME          |          | ,            | OFF        | Ĕ,  | 13c   | OFF   |
| FLOOR PI | RESTOR        | F WI AN? |              |            |     |       | 10    |
| FLOOR D  | hearone mont. |          | <b>D</b> 25° | -6-        | 25° |       |       |
| AUTO RE  | NO            | yes      |              | 20         | ,   | ×     | 20    |
| WLAN CO  | NFIG          |          |              |            |     |       |       |
|          | V۸            | <>       | BACK         | MENU       |     |       |       |

### Teil 3: Gerät hinzufügen

A. Verbinden Sie das Mobiltelefon mit dem drahtlosen Netzwerk, öffnen Sie die App, klicken Sie auf "Gerät hinzufügen", wählen Sie "Wärmepumpe" und beginnen Sie mit dem Hinzufügen; DE

DE

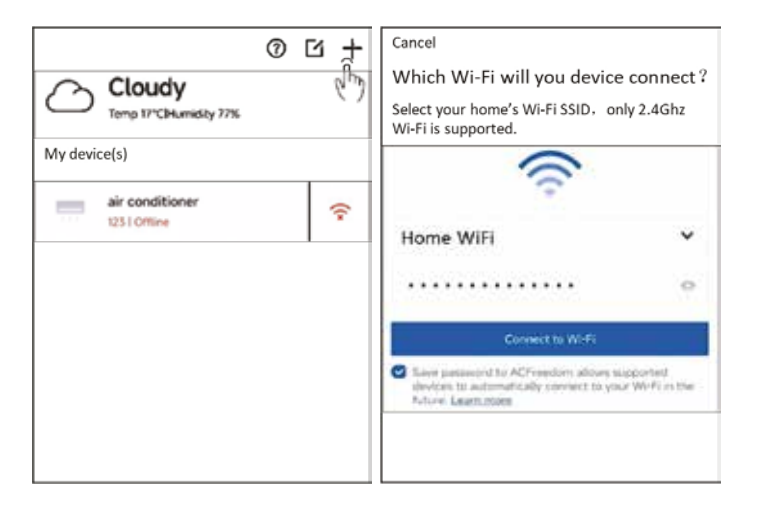

6

B. Verbinden Sie das WLAN des Mobiltelefons mit "AC-xxxx" (xxxx besteht aus Buchstaben und Zahlen, die zufällig generiert werden), und kehren Sie zur App zurück;

| Cancel                                                                                                    | <del>~</del>      |
|----------------------------------------------------------------------------------------------------|-------------------|
| Connect your phone to the device                                                                                                    | WLAN              |
| Go to your Wi-Fi settings and select the Wi-Fi ssid of<br>device which name like "AC_XXXX" [The last four bits are<br>MAC addresses] | WLAN 💽            |
| Return after the network is connected.                                                                                               | wlan >            |
|                                                                                                    | 🗢 Home WiFi 🔹 🕥   |
|                                                                                                    | ◆ AC-XXXX = >     |
| Settings                                                                                                    | 2 <sup>th</sup> y |
| Can't find the device network? (h)                                                                                                   |                   |
|                                                                                                    |                   |

7

C. Geben Sie das Passwort für das drahtlose Netzwerk ein und klicken Sie auf "Mit WLAN verbinden" (Android- und iOS-Telefone haben unterschiedliche Ablaufsequenzen in den Schritten B und C; die genaue Vorgehensweise richtet sich nach der Anzeige in der App).

| Cancel                                           | Cancel                                                                                                    |  |  |  |  |
|--------------------------------------------------|----------------------------------------------------------------------------------------------------|--|--|--|--|
| Connecting to "Home WiFi"                        | Connecting to "Home WiFi"                                                                                                    |  |  |  |  |
| Sending Wi-Fi SSID and password to the<br>device | <ul> <li>Sending Wi-Fi SSID and password to the<br/>device</li> </ul>                                                                                                    |  |  |  |  |
| O The device is connecting to the Wi-Fi          | <ul> <li>The device is connecting to the Wi-Fi</li> <li>Please make sure the phone is connected<br/>to "Home WiFi". Tap connect to go to<br/>your Wi-Fi settings and re-connect it.</li> </ul> |  |  |  |  |
|                                                  |                                                                                                    |  |  |  |  |
|                                                  | Cancel Connect                                                                                                    |  |  |  |  |
|                                                  | du                                                                                                    |  |  |  |  |

8

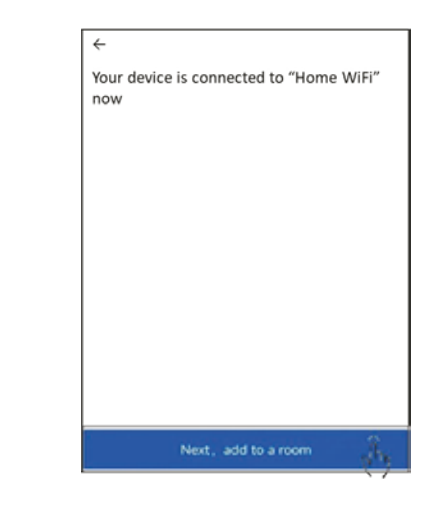

DE

DE

Hinweis: Falls die Konfiguration fehlschlägt oder Sie das Passwort des drahtlosen Routers ändern, müssen Sie das WLAN-Modul zurücksetzen, um erneut eine Verbindung herzustellen: Wiederholen Sie die oben genannten Schritte für die Konfiguration über die App.

9

### **Teil 4: Sonstiges**

- 1. Die Software bietet einen Hilfedienst, über den die Benutzer die Betriebsanweisungen der Software und andere Informationen einsehen können.
- 2. Darüber hinaus werden wir Sie über die fortlaufenden Verbesserungen der Betriebsoberfläche und der Funktionen der Software informieren, damit Sie Aktualisierungen durchführen können.
- 3. Da sich die Betriebsoberfläche aufgrund der ständigen Versionsaktualisierung ändern kann, dienen die Abbildungen in diesem Handbuch lediglich zur Orientierung. Bitte verlassen Sie sich auf die tatsächliche Betriebsoberfläche.

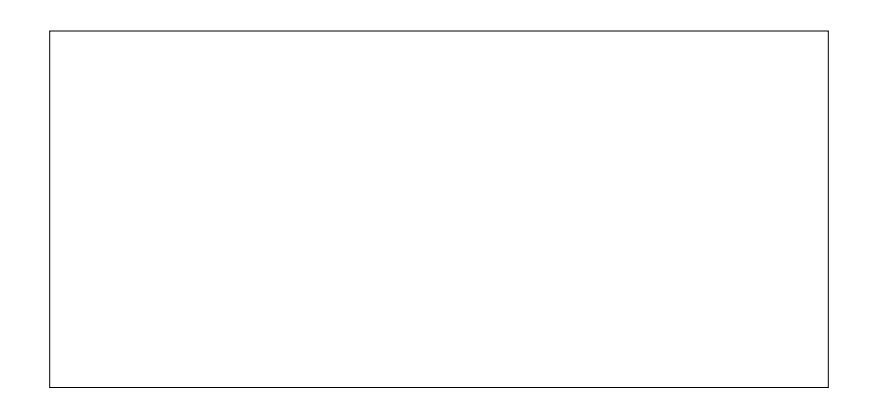

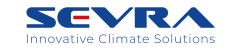

DE

Exklusiver Distributor der Marke SEVRA in Polen: WIENKRA Sp. z o.o.

⊕www.wienkra.pl ⊕www.sevra.pl

 Kraków:
 Warszawa - Janki:

 Vul. Kotlarska 34, 31-539 Kraków
 Vul. Sokołowska 15, 05-090 V

 V ul. Rzemieślnicza 20G, 30-347 Kraków
 Isterie wienkra.pl

 Wwienkra@wienkra.pl
 Isterie wienkra.pl

Warszawa - Janki: Wrocław: Q ul. Sokołowska 15, 05-090 Warszawa gwienkra-waw@wienkra.pl gwienkra.wro@wienkra.pl